# Uzaktan Algılamada Rutin İşlemlerin Otomasyonu: Görüntülerin Sadece Veri ile İlgili Olan Kısımlarının Kesimi

(Automation of Routine Tasks in Remote Sensing: Extracting Only Useful Parts of Imagery)

# Ali Levent YAĞCI, Ahmet ÇAM

Harita Genel Komutanlığı, Fotogrametri Dairesi, Uzaktan Algılama Şubesi, Ankara yagciali2002@gmail.com, ahmet.cam@hgk.msb.gov.tr

### ÖΖ

Amerika Birleşik Devletleri'ndeki (ABD) Ulusal Havacılık ve Uzay Dairesi (National Aeronautics and Space Administration; NASA), Jeolojik Araştırmalar Merkezi (United States Geological Survey; USGS) ve Ulusal Okyanus ve Atmosfer Dairesi (National Oceanic and Atmospheric Administration; NOAA) gibi uluslararası araştırma ve veri üretim/dağıtım merkezlerinde, hava ve uydu görüntülerinin ön işlemeleri büyük bir ölçüde insandan bağımsız bir şekilde gerçekleştirilmektedir. Bu işlemler genellikle C veya Python gibi bilgisayar programlama dillerinde geliştirilen programlar sayesinde, baştan sona otomatik olarak bilgisayarlar tarafından gerçekleştirilmektedir. Bu calışmalara paralel olarak, Harita Genel Komutanlığı'nda (HGK), hava ve uydu görüntüleri ile ilgili rutin işlemlerin, kullanıcılardan bağımsız olarak otomatikleştirme çalışmalarına başlanmıştır. HGK'nın sorumlukları içinde olan, hava ve uydu görüntülerinin kenarında bulunan ve veri ile ilgili olmayan siyah kısımlarının otomatik olarak kesilmesi için Python dilinde bir program geliştirilmiştir. Ayrıca, Python dilini bilmeyen kullanıcıların de bu programı kullanabilmesi için, bu programa ESRI ArcGİS yazılımı çatısı altında çalışan grafik kullanıcı arabirimi de geliştirilmiştir. Böylece, işlemlerin kullanıcıdan bağımsız otomasyonu sayesinde zaman ve insan gücü tasarrufu yapılacaktır. Ayrıca, görüntü kesim işlemleri belli bir standarda oturtulacak ve kullanıcı hataları en aza indirgenecektir.

**Anahtar Kelimeler:** Uzaktan Algılama, Görüntü İşleme, Otomasyon, Python, ArcGIS

#### ABSTRACT

international In the research and data production/dissemination centers such as National Aeronautics and Space Administration (NASA), United States Geological Survey (USGS) and National Oceanic and Atmospheric Administration (NOAA), preprocessing of aerial and satellite imagery is generally carried out without human interaction. Computer programs written in C, Python or other programming languages are utilized to process imagery in an automated fashion from start to end. Automation of routine imagery tasks at the General Command of Mapping has been recently begun to process aerial and remote sensing images without any human interaction. A stand-alone python script has been developed to clip imagery in an automated fashion. Furthermore, this script is converted to a tool with graphical user interface in ESRI ArcGIS software so that users who are not familiar with Python programming language can use it. Therefore, elimination of human interaction with software in data

processing tasks can help save time and human effort. Also, automation will help reduce unintended user errors by standardizing image processing tasks.

*Keywords:* Remote Sensing, Image Processing, Automation, Python, ArcGIS

# 1. GİRİŞ

Milli Savunma Bakanlığına (MSB) bağlı HGK kalkınma, savunma, güvenlik amacıyla ve istihbarat faaliyetlerinde kullanılmak üzere rutin olarak Türkiye içi güncel yüksek cözünürlükle (≈ görüntüleri cm) hava toplamak 50 ve üretmektedir (URL-1). Ayrıca, havadan görüntüsü alınamayan bölgelerde ise, Pleiades, GeoEye-1 ve Göktürk-1 gibi uydulardan toplanmış yüksek çözünürlüklü uydu görüntülerini kullanmaktadır. Bu güncel hava ve uydu görüntüleri daha sonra, HGK tarafından Coğrafi Analiz Sistemi'nde (CAS), diğer bir deyişle Sanal Küre'de, Türk Silahlı Kuvvetleri'nin (TSK) kullanımına hazır duruma getirilmektedir. Ayrıca, istek olduğunda bu veriler kamu kurum ve kuruluşlarına da dağıtılmaktadır.

HGK tarafından toplanan hava görüntülerinin tüm ön işlemeleri (preprocessing) HGK'da yapılmaktadır. İlk aşamada, elektromanyetik spektrum'un kırmızı, yeşil, mavi, yakın kızıl ötesi ve pankromatik dalga boylarında toplanan ham verilerin kalibrasyonu yapılmaktadır ve renklerinin dengelenip birlestirilerek görüntü haline getirilmektedir. Daha sonra, bu görüntüler yeryüzündeki yer kontrol noktaları yardımıyla dengelenir. Sonra, bu görüntüler kamera parametreleri, hassas dış yöneltme parametreleri ve sayısal arazi modeli yardımı ile orto-görüntü haline getirilmektedir (URL-2). En son olarak, bu görüntüler CAS'a yüklenmeden önce görüntü kenarında bulunan ve görüntü ile ilgili olmayan alanlar kesilmektedir ve kesilen görüntü ECW (Enhanced Wavelet Compression) formatinda kaydedilmektedir.

HGK'da görüntü işleme, genellikle ArcGIS, ERDAS, GLOBAL Mapper gibi yazılımlar yardımıyla yapılmaktadır. Bu işlemler, uydu ve hava görüntülerinin boyutlarına (görüntülerin bilgisayarda GB biriminde kapladığı alan) paralel olarak uzun sürmektedir. Ayrıca, görüntü işlemesi kullanıcılar tarafından manuel yapıldığı için sadece mesai saatleri içinde gerçekleştirilmektedir. İstisnai olarak, gerekli görüldüğünde, görüntü birleştirme (mosaic) gibi çok zaman alan işlemler, mesai bitimine yakın başlatılmaktadır. Ama otomasyon olmadığı için, mesai saatleri dışında verilen bir iş yalnızca tek bir işlem veya görüntü ile sınırlıdır.

Güncel hava ve uydu görüntüleri CAS'a vüklemeden önce, görüntü kenarlarında bulunan, Sekil 1-A'da gösterilen veri olmavan kısımlar (siyah renkli bölümler) kesilerek Sekil 1-B'deki görüntü haline getirilerek yüklenmektedir. Birbirine komşu olan görüntülerdeki ortak alanlar yüzünden, sistemde görüntüler üst üste binmektedir. Bir görüntüdeki veri olmayan alanlar (siyah renkli bölgeler), komşu görüntülerdeki veri olan alanların üstüne bindiği için, komsu görüntülerdeki veri olan alanlar görüntülenememektedir. Bu nedenle bu siyah kısımların kesilmesi gerekmektedir. Bu işlem manuel olarak, siyah bölgeler dışında 4 köşe noktası seçilmek suretiyle teker teker mesai yapılmaktadır. saatlerinde Görüntünün boyutlarına göre her bir görüntünün kesimi yaklaşık 30 dakika ile 1 saat arasında gerçekleştirilmektedir.

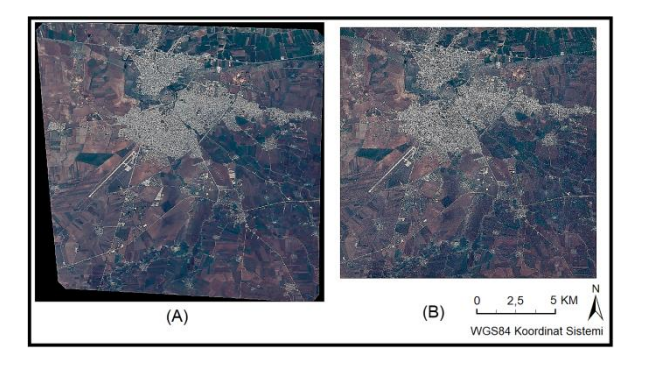

### Şekil 1. Programa giren (A) ve programdan çıkan (B) 201602040752350 adlı uydu görüntüsü. Bu görüntünün diğer özellikleri Tablo 1' de mevcuttur.

Amerika Birleşik Devletleri'ndeki (ABD) Ulusal Havacılık ve Uzay Dairesi (National Aeronautics and Space Administration; NASA), Jeolojik Araştırmalar Merkezi (United States Geological Survey; USGS) ve Ulusal Okyanus ve Atmosfer Dairesi (National Oceanic and Atmospheric Administration; NOAA) gibi uluslararası araştırma ve veri üretim/dağıtım merkezlerinde, hava ve uydu görüntülerinin ön işlemeleri büyük bir ölçüde otomatik bir şekilde yapılmaktadır (URL-3; URL-4; URL-5). Bilgisayarlar, bu işlemleri C veya Python gibi bilgisayar programlama dillerinde yazılan programlar vasıtasıyla insandan bağımsız gerçekleştirir. Bilhassa Python programlama dili Coğrafi Bilgi Sistemleri (CBS) ve uzaktan alanlarında çok yoğun algılama olarak kullanılmaktadır. Örneğin, ArcGIS yazılımının resmi dili python programlama dilidir. Ayrıca, Python dilinde yazılmış çeşitli modeller de bulunmaktadır. Bu modellere örnek olarak, uvdu aörüntülerinden kuraklığın belirlenmesi ve veryüzünden (bitkilerden ve topraktan) su buharlaşma miktarının hesaplanması verilebilir (Yagci vd., 2017; Yagci vd., 2015; Deng vd., 2013).

Bu calismalara paralel olarak, HGK'da, hava ve uydu görüntüleri ile ilgili rutin işlemlerin insandan bağımsız olarak otomatikleştirme çalışmalarına başlanmıştır. Bu çalışmada, görüntülerin veri ile ilgili olmayan siyah kısımlarının otomatik olarak nasıl kesileceğini ve bu gibi rutin görüntü işlemlerde nelere dikkat etmek gerektiğini anlatılacaktır. Ayrıca, kullanılan vöntem sadece bu uvgulama ile sınırlı olmadığı dönük bu vöntemin icin. ilerive diğer uygulamalarda nasıl kullanılabileceğinden bahsedilecektir.

# 2. VERİLER

Yazılan programın test edilmesi amacıyla çeşitli boyutlarda 18 tane uydu görüntüsü seçilmiştir (Tablo 1). Bu görüntünler, program defalarca değişik parametreler ile çalıştırılarak kesilmiştir ve her sefer programın çalışma süresi kayıt edilmiştir.

Tablo 1. Çalışmada kullanılan görüntülerin özellikleri.

| Görüntü Adı     | Sütun  | Satır  | Boyut (GB) |       |  |
|-----------------|--------|--------|------------|-------|--|
|                 | Sayısı | Sayısı | 1          | 2     |  |
| 201512080838114 | 42648  | 34327  | 8,18       | 1,63  |  |
| 201602040752350 | 36593  | 35418  | 7,24       | 1,39  |  |
| 201602060826344 | 51856  | 19181  | 5,56       | 1,09  |  |
| 201604010802398 | 51298  | 14034  | 4,02       | 0,79  |  |
| 201609300804329 | 49184  | 20572  | 5,65       | 1,13  |  |
| 201701050807586 | 56130  | 64836  | 20,34      | 4,05  |  |
| 201701060759145 | 52225  | 78601  | 22,94      | 4,57  |  |
| 201701210833195 | 55996  | 24830  | 7,77       | 1,38  |  |
| 201702240822210 | 55691  | 105557 | 32,85      | 6,47  |  |
| 201703160818341 | 52368  | 83318  | 24,38      | 4,85  |  |
| 201703190846230 | 53746  | 45809  | 13,76      | 2,67  |  |
| 201703230815038 | 53641  | 41286  | 12,38      | 2,47  |  |
| 201704040822100 | 55861  | 47635  | 14,87      | 2,85  |  |
| 201704050814383 | 52786  | 132070 | 38,96      | 7,76  |  |
| 201704100826060 | 56438  | 201499 | 63,55      | 12,50 |  |
| 201704270755543 | 58185  | 45278  | 14,72      | 2,87  |  |
| 201705050834185 | 52076  | 38910  | 11,32      | 2,26  |  |
| 201705060826176 | 41565  | 81653  | 18,96      | 3,73  |  |

Her bir görüntü, elektromanyetik spektrumun kırmızı, yeşil ve mavi bölgelerinde toplanmış 3 bant içermektedir ve JPEG2000 (uzantısı: jp2) kayıplı (lossy) sıkıştırma formatında, HGK'ya teslim edilmektedir. Bu format, dalgacık (wavelet) teknolojisi kullanarak, görüntüyü kullanıcının belirleveceăi sıkıstırma kalitesine aöre sıkıştırabilmektedir (URL-6). Örneğin, Tablo 1'de gösterilen 18 tane görüntünün boyutu (Boyut 1) JPEG2000 formatıyla sıkıştırıldıktan sonra (Boyut 2) ortalama %80 azalmıştır. Bu nedenle, görüntülerin %80 sıkıştırma kalitesi ile sıkıştırıldığı ve yaklaşık %20 veri kaybı yaşandığı söylenebilir. Özetle, bu format ile görüntülerin boyutu yüksek derecede azaltılmasına rağmen, görüntüler sıkıştırıldıktan sonra görüntülerde veri kaybı yaşanmaktadır.

### 3. METOTLAR

ArcGIS, ESRI şirketi tarafından geliştirilen temelde lisanslı bir CBS yazılımıdır ancak icindeki uzaktan programlar algılama görüntülerini de işleyebilmektedir. Bu yazılımı, diğer CBS ve uzaktan algılama yazılımlarından ayıran önemli özelliği ise Python programlama dili ile uyumlu calısabilmesidir. Bu sayede, bu yazılımın hem günlük görüntü işleme hem de bilimsel calısmalarda kullanımına olanak sağlamaktadır.

Görüntü işleme, bu yazılımın ArcToolbox kısmında bulunan programcıklar (tool) vasıtasıyla gerçekleştirilebilir. Ayrıca, ArcToolbox'da bulunmayan işlemler için Python dilinde yazılan kodlar vasıtasıyla görüntü işleme gerçekleştirilebilir. ArcGIS Python ile uyumlu çalıştığı için Python dilinde yazılan kodlar (script), ArcToolbox'a programcik olarak eklenebilmektedir ve bu diğer mevcut çalışabilmektedir. programcıklar ile uyumlu Örneğin, bu çalışma için yazılan görüntü kesme programı, hem mevcut programcıklardan hem de programcıkların Python dilinde yazılan birlestirilmesiyle oluşturulmuştur. Programda kullanılan programcıkların gösterildiği diagram Sekil 2'de verilmistir.

ArcToolbox'da bulunan programcıklar hem kendi başına hem de başka bir programcığın veya modelin bir parçası olarak çalışabilmektedir. Buna ilaveten, bu programcıklar, ArcPy modülü savesinde Python kodları icinde de kullanılabilmektedir. ArcPy, ArcToolbox'da bulunan programcıkların Python içinde ArcGIS programi çalıştırılmadan kullanılabilmesini sağlamaktadır.

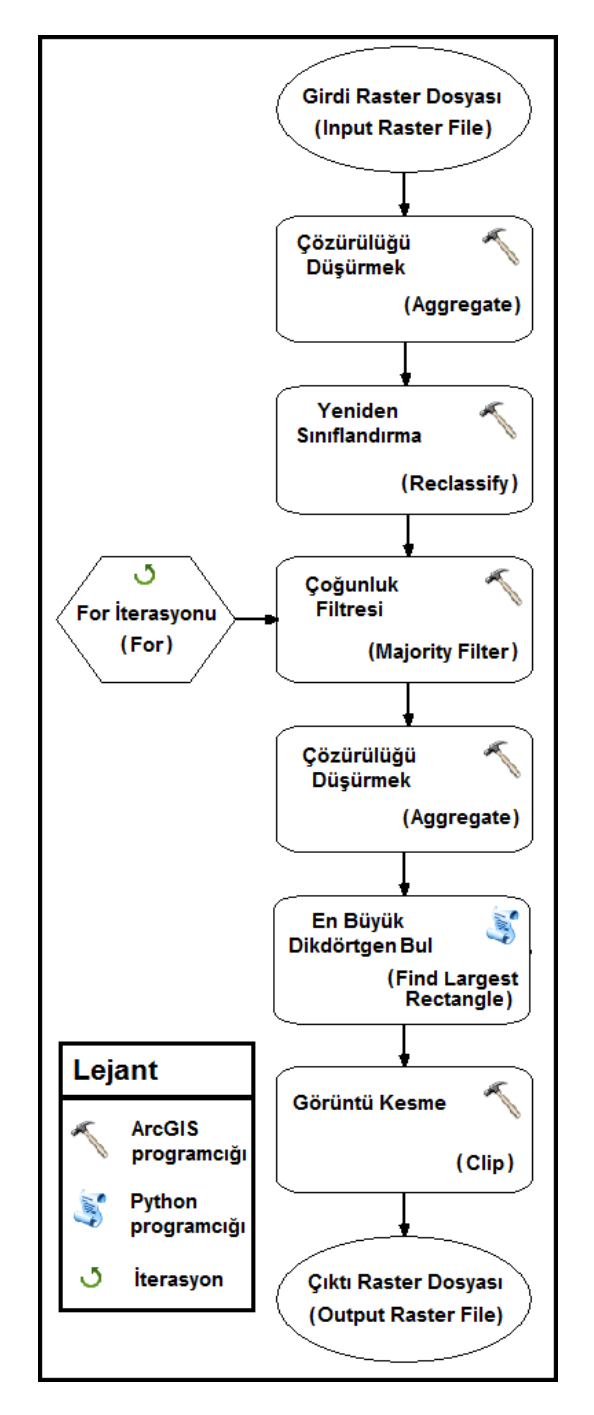

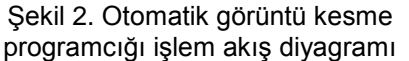

#### a. Kullanılan Programcıklar

Genelde, hava ve uydu görüntüleri bilgisayarda büyük bir yer kaplamaktadır. Örneğin, bu çalışmada yazılan programın testi için kullanılan görüntülerin sıkıştırılmamış boyutları 4 GB ila 64 GB arasındadır (Tablo 1). Bu nedenle, görüntü kesme işleminin hızlı ve sorunsuz gerçekleştirilebilmek için çözünürlüğünü düşürmek gerekmektedir. Görüntü kesme programcığının ilk aşamasında görüntünün çözünürlüğü düşürülmektedir. Bu çalışmada düşük, düşükorta, büyük-orta ve büyük boyutlu görüntülerin sırasıyla 50, 100, 250 ve 500 kat çözünürlüğü düşürülmektedir.

İkinci aşamada, görüntü piksel değerleri yeniden sınıflandırılmaktadır (bu işlem görüntü sınıflandırma ile karıştırılmamalıdır). Veri içeren pikseller bir sınıfta (piksel değeri 1), veri içermeyen pikseller (piksel değeri 0) başka bir sınıf olmak üzere toplam iki sınıfta toplanmaktadır ve sadece iki değer (binary) bulunan yeni bir görüntü oluşturulmaktadır. Şekil 3'te bu sınıflandırmadan oluşan iki sınıflı görüntüler gösterilmiştir.

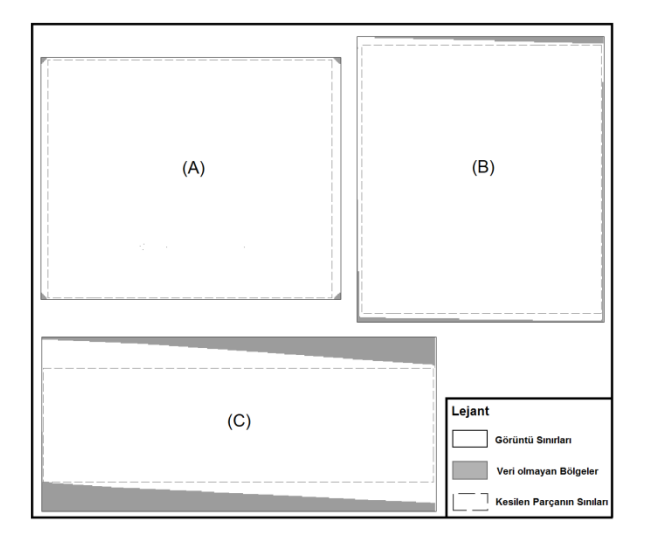

Şekil 3. Program ile kesilen 201512080838114 (A), 201701050807586 (B) ve 201701210833195 (C) adlı görüntülerin orijinal sınırları, veri olmayan kısımlarının dağılımı ve kesilen parçaların sınırları.

Görüntülerin veri ile ilgili olmayan kısımları kenarlarında genellikle görüntülerin bulunmaktadır (Şekil 1-A; Şekil 3-A, B ve C). bazı görüntülerde, görüntülerin orta Ama kısımlarında sıfır (0) değerine sahip az sayıda siyah piksel veya piksel grupları görülmüştür. Bu görüntünün ortasında olan sıfır değerine sahip veri içermeyen kısımlar, "en büyük dikdörtgen bul" programcığının istenilen sonuçlar vermesini engellemektedir. Bu nedenle, 3. aşamada yeniden sınıflandırılan görüntü, 3 kez iterasyon ile 3x3 boyutlu çoğunluk filtresinden geçirilir. Böylelikle, görüntü kenarlarında çoğunluk olan sıfır pikselleri (siyah) korunur ama görüntü ortasında olan sıfır pikselleri bir pikselleri ile yer değiştirir.

Bir sonraki aşamada, görüntünün çözünürlüğü 2 kat daha düşürülür. İlk aşamada da, görüntü çözünürlüğü düşürülmektedir ama bazı görüntülerin kenarlarında çok küçük siyah bölümler bulunmaktadır. Eğer bu görüntülerin çözünürlüğü çok düşürülürse bu sefer bu siyah bölümler kaybolmaktadır ve program görüntülerin kenarında siyah bölgeler yok diye algılayıp kesme işlemi gerçekleştirmemektedir. Onun için çözünürlüğün kademeli olarak iki aşamada düşürülmesi daha uygundur.

Kesme isleminde bir önceki asamada, "en büyük dikdörtgen bul" programcığı yardımıyla siyah bölgelerden arındırılmış en büyük parçanın dört köşe koordinatları bulunur. Bu aşamada, çözünürlüğü düşürülmüş 0 ve 1 piksel değerlerinden oluşan görüntü, bir diziye (array) yazdırılır. Bu dizi önce soldan sağa ve yukarıdan aşağıya okunarak, her satır ve sütun için siyah bölgelerin bittiği ve yeniden başladığı piksel numaraları bulunur. İlk aşamada, dizi soldan sağa okunur, siyah bölgelerin başladığı satır piksel numaraların en büyüğü, siyah bölgelerin bittiği satır numaralarının en küçüğü seçilir ve bu numaralara göre dizi kesilir. İkinci aşamada, kesilen dizi yukarıdan aşağıya okunur ve siyah bölgelerin başladığı sütun piksel numaraların en büvüăü. siyah bölgelerin bittiăi sütün numaralarının en küçüğü seçilir ve dizi tekrar kesilir. Böylelikle, dizi 0 değerli piksellerden tamamen arındırılmış olur. Kesim işleminin algoritması görsel olarak Şekil 4'te anlatılmıştır. Bu işlemler 3 kez daha yapılır ve her seferinde dizi 90° döndürülür. Her görüntüden toplamda 4 tane kesilmiş dizi bulunur. Alan hesabına göre bu dizilerin en büyük olanı bulunur. En son olarak, en büyük alanlı dizinin 4 köşe noktalarının koordinatları bulunur. Bu aşama, bu programın en önemli kısmıdır ve diğer programcıkların aksine ArcGIS ArcToolbox'da bulunmamaktadır. Bu programcık, sıfırdan Python dilinde yazılmıştır ve en kısa süren kısmıdır. Diğer kullanılan programcıklar ArcToolbox'da mevcuttur.

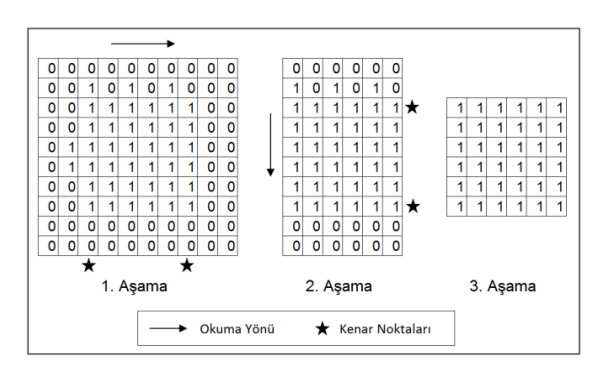

Şekil 4. "En büyük dikdörtgen bul" programcığın algoritması

Programın en son aşamasında, bir önceki aşamada bulunan köşe koordinatlarına göre görüntü kesilir. Bu kısım programın en uzun süren kısmıdır.

Ayrıca, program "en büyük dikdörtgen bul" aşamasından önce, görüntüde siyah bölge var mı diye kontrol etmektedir. Eğer görüntüde siyah bölge yoksa program o aşamada durur ve girdi görüntüsünü kesmeden çıktı klasörüne kopyalar.

#### b. Programcığın Kullanımı

Python dilinde yazılan kod, ArcGIS programı açılmadan Python komut satırından çalıştırılabilir. Ama bu işlem için basit Python dili bilgisi gereklidir. Bu yüzden, görüntü kesme programcığına grafik kullanıcı arabirimi eklenerek ArcToolbox'da sunulmuştur (Şekil 5). Böylelikle, kullanıcıların herhangi bir programlama dili bilmesine gerek olmadan ve ArcToolbox'daki diğer programcıkları kullandıkları şekilde, bu programcığı da kullanılabilecektir.

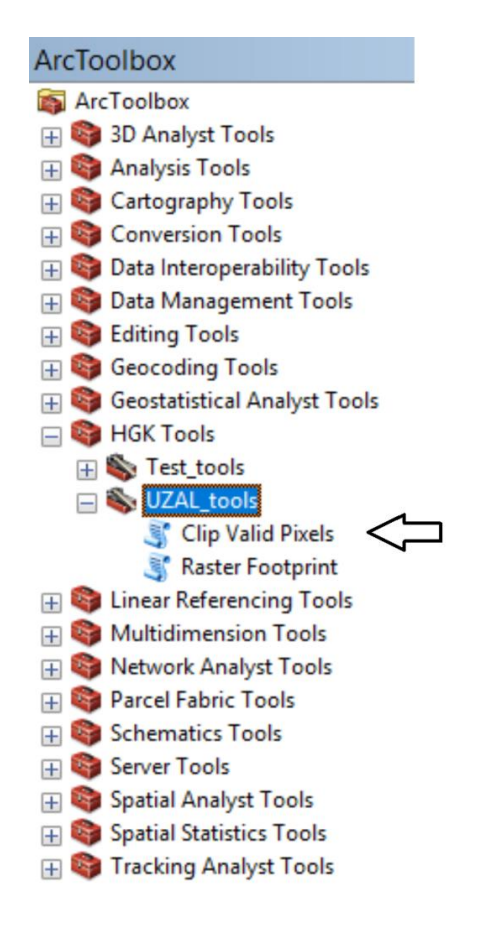

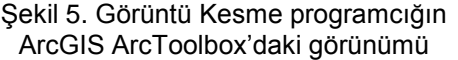

Programcığın grafik kullanıcı arabirimi Şekil 6'daki gibidir. Programda 2'si zorunlu 4'ü opsiyonel olacak şekilde toplam 6 tane parametre vardır. Girdi dosyalarının bulunduğu klasör ile kesilen görüntülerin yazılacağı klasör zorunlu parametrelerdir. Girdi dosyalarının uzantısı, kesilen dosyaların hangi uzantıda yazılacağı, programın çalışması sırasında oluşan ara dosyaların yazılacağı klasör ve kesilen görüntünün piramitlerinin oluşturulup oluşturulmayacağı opsiyonel parametrelerdir.

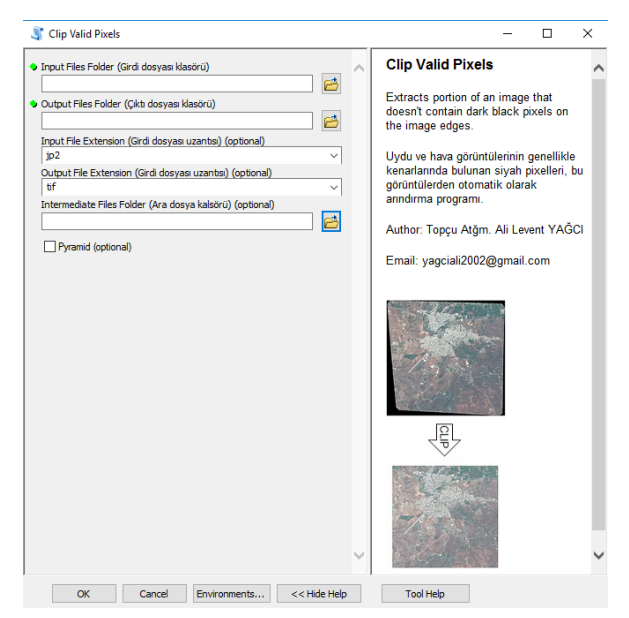

#### Şekil 6. Programcığın grafik kullanıcı arabirimi

Uydu görüntüleri, JPEG2000 (dosya uzantısı: jp2) formatı ile teslim edildiği için, girdi dosyaları parametresi jp2 olarak önceden tanımlanmıştır. Çıktı dosyaları ise GeoTIFF (dosya uzantısı: tif) formatı olarak programa önceden tanımlanmıştır. Ayrıca program kesilen görüntünün piramitlerini oluşturmayacak ve ara dosyaları dışarıya yazmayacak şekilde önceden ayarlanmıştır. Örnek olarak, program görüntüyü istenildiği gibi kesmediğinde (Görüntü kesme sonrasında oluşan görüntüde veri ile ilgili olmayan siyah renkli pikseller kalmışsa) veya programın çalışması sırasında bir hata olduğunda, ara dosyaları belli bir klasöre yazdırılabilir. Bu ara dosyalar incelenerek, sorunun hangi aşamadan kaynaklandığı bulunabilir. Çıktı dosyaları ve parametrelerin neden piramit yukarıda bahsedilen değişkenler ile programa önceden tanımlandığı "bulgular" kısmında anlatılacaktır.

#### 4. BULGULAR

Yazılan görüntü kesme programcığı, Tablo 1'de verilen 18 tane görüntü ile defalarca test edilmiştir. Bu programcık, görüntü başına en az 3'er kez olmak üzere çeşitli opsiyonel parametrelerle hem Python hem de ArcGIS ortamında çalıştırılmıştır ve programcık her çalıştırıldığında geçen süreler kaydedilmiştir. Bu bölümde, bu çalışma sürelerinin istatistikleri sunulacaktır.

#### a. Görüntü Kesme Süresi

Görüntü kesme programcığının her bir aşamasının ne kadar sürdüğü ve bu aşamaların toplamı Tablo 2'de verilmiştir. Bu programcık Python ortamında piramit seçeneği kapalı olarak çalıştırılmıştır ve kesilen dosyalar GeoTIFF formatında kaydedilmiştir. Görüntü kesme işleminin yapıldığı bilgisayarın özellikleri Tablo 3'de listelenmiştir.

Programcık en kısa 5,7 dakika çalışarak en küçük boyutlu "201604010802398" adlı görüntüyü ve en uzun 95,3 dakika çalışarak en büyük boyutlu 201704100826060 adlı görüntüyü

otomatik olarak kesmektedir (Tablo 2). Görüntü kesme süresi, görüntü boyutu ile doğru orantılıdır (Şekil 7). Diğer bir deyişle, görüntünün boyutu büyüdükçe görüntüyü kesme süresi de uzamaktadır.

Tablo 2. Görüntü kesme işleminin yapıldığı bilgisayarın özellikleri

| İşlemci Marka ve Model     | Intel Xeon X5647      |
|----------------------------|-----------------------|
| İşlemci Hızı (GHz)         | 2,93                  |
| İşlemci Çekirdek Sayısı    | 4                     |
| Yüklü Bellek (GB)          | 16                    |
| Sistem Sabit Disk (GB)     | 256                   |
| Depolama Sabit Disk (TB)   | 4                     |
| İşletim Sistemi            | Windows 10 Enterprise |
| İşletim Sistemi Türü (bit) | 64                    |

Tablo 3. Görüntü kesme işleminde ortalama çalışma süreleri. Programcık Python ortamında piramit seçeneği kapalı olarak çalıştırılmıştır ve kesilen dosyalar GeoTIFF formatında kaydedilmiştir.

| Görüntü Adı     | Çözünürlüğü<br>Düşürmek<br>(Dk.) | Yeniden<br>Sınıflandırma<br>(Dk.) | Çoğunluk<br>Filtresi<br>(Dk.) | Çözünürlüğü<br>Düşürmek<br>(Dk.) | En Büyük<br>Dikdörtgen<br>Bul (Dk.) | Görüntü<br>Kesme<br>(Dk.) | Toplam<br>Zaman<br>(Dk.) |
|-----------------|----------------------------------|-----------------------------------|-------------------------------|----------------------------------|-------------------------------------|---------------------------|--------------------------|
| 201512080838114 | 1,750                            | 0,009                             | 0,033                         | 0,010                            | 0,002                               | 10,361                    | 12,168                   |
| 201602040752350 | 1,702                            | 0,010                             | 0,035                         | 0,012                            | 0,002                               | 7,672                     | 9,432                    |
| 201602060826344 | 1,312                            | 0,010                             | 0,034                         | 0,009                            | 0,003                               | 6,711                     | 8,081                    |
| 201604010802398 | 0,903                            | 0,009                             | 0,034                         | 0,012                            | 0,003                               | 4,812                     | 5,775                    |
| 201609300804329 | 1,325                            | 0,010                             | 0,035                         | 0,012                            | 0,003                               | 5,903                     | 7,289                    |
| 201701050807586 | 4,082                            | 0,011                             | 0,033                         | 0,013                            | 0,002                               | 25,669                    | 29,811                   |
| 201701060759145 | 5,052                            | 0,010                             | 0,035                         | 0,011                            | 0,003                               | 29,843                    | 34,958                   |
| 201701210833195 | 1,693                            | 0,011                             | 0,036                         | 0,014                            | 0,003                               | 5,176                     | 6,933                    |
| 201702240822210 | 7,778                            | 0,009                             | 0,036                         | 0,011                            | 0,001                               | 38,749                    | 46,588                   |
| 201703160818341 | 5,881                            | 0,010                             | 0,035                         | 0,011                            | 0,003                               | 30,769                    | 36,712                   |
| 201703190846230 | 3,023                            | 0,013                             | 0,039                         | 0,014                            | 0,002                               | 15,556                    | 18,647                   |
| 201703230815038 | 3,106                            | 0,012                             | 0,038                         | 0,014                            | 0,003                               | 16,374                    | 19,548                   |
| 201704040822100 | 3,480                            | 0,008                             | 0,034                         | 0,011                            | 0,003                               | 16,639                    | 20,178                   |
| 201704050814383 | 9,115                            | 0,009                             | 0,036                         | 0,012                            | 0,002                               | 49,976                    | 59,151                   |
| 201704100826060 | 14,705                           | 0,009                             | 0,036                         | 0,012                            | 0,003                               | 80,306                    | 95,072                   |
| 201704270755543 | 3,465                            | 0,013                             | 0,040                         | 0,014                            | 0,003                               | 17,127                    | 20,663                   |
| 201705050834185 | 2,654                            | 0,013                             | 0,038                         | 0,015                            | 0,003                               | 14,712                    | 17,434                   |
| 201705060826176 | 4,410                            | 0,008                             | 0,032                         | 0,011                            | 0,001                               | 23,572                    | 28,036                   |

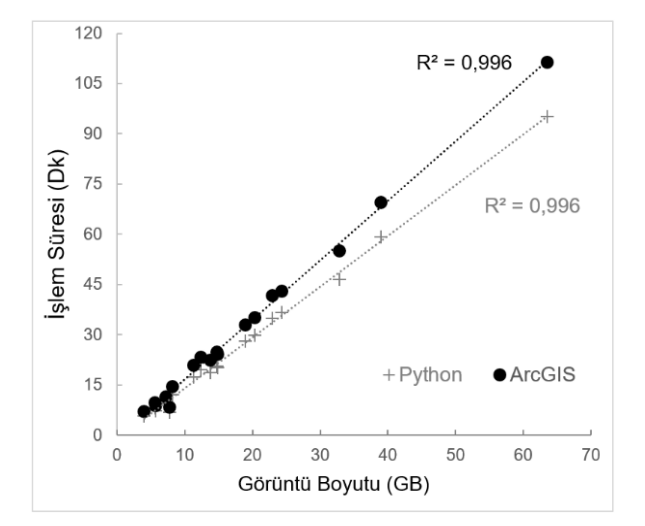

Şekil 7. Görüntü kesme işleminin hem Python (+) hem de ArcGIS (•) ortamında süresinin görüntü boyutları ile ilişkisi.

En uzun aşama görüntü kesme (clip) (Şekil 2) aşamasıdır ve bu aşama ortalama toplam zamanın yaklaşık olarak %83'ünü almaktadır (Tablo 2). İlk aşama olan görüntünün çözünürlüğü düşürülmesi (aggregate) (Şekil 2) ise ikinci uzun aşamadır ve bu aşama ortalama toplam zamanın yaklaşık olarak %16,2'sine tekabül etmektir (Tablo 2). Geri kalan diğer aşamalar, toplam görüntü kesme süresinin yaklaşık %0,4'ünü almaktadır. En kısa aşama ise en büyük dikdörtgen bul aşamasıdır ve ortalama sadece 0,15 saniye sürmektedir (Tablo 2).

#### b. Python- ArcGIS Karşılaştırması

Görüntü kesme işleminin hangi ortamda daha hızlı olduğunu belirlemek için 18 tane görüntü hem yazılan kod ile Python ortamında ve hem de bu kodun grafik kullanıcı arabirimli programcığı ile ArcGIS ortamında her görüntü en az 3 kez olmak üzere kesilmiştir. Her iki ortamdaki işlem süreleri ve bu işlem sürelerinin görüntü boyutları ile olan ilişkileri Şekil 7'de gösterilmiştir. Ayrıca işlem süreleri arasında yüzdesel farklar her görüntü için Şekil 8'de verilmiştir.

Şekil 7'ye göre aynı Python ortamındaki gibi, ArcGIS ortamındaki görüntü kesme süresi görüntü büyüdükçe uzamaktadır. ArcGIS ortamında görüntü kesme süresi Python ortamındaki kesme süresine göre görüntü boyutlarından bağımsız ortalama %19 fazladır (Şekil 8). Bir diğer deyişle, Python ortamında görüntüleri kesmek ortalama %19 zaman kazandırmaktadır.

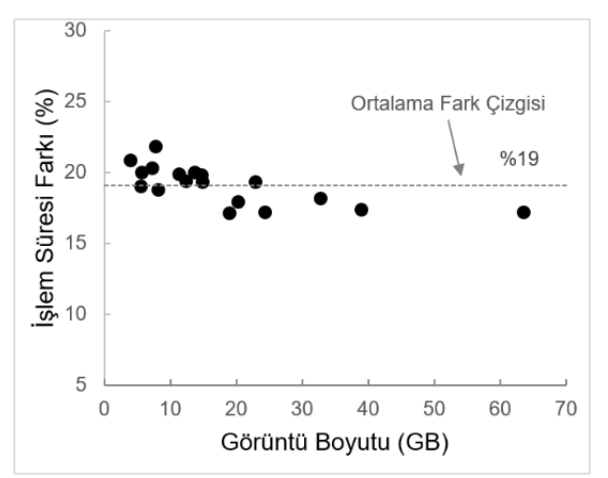

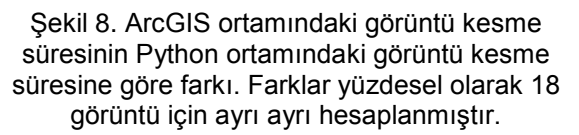

#### c. Parametre Seçimi

Metotlar kısmında, grafik kullanıcı arayüzlü programcığıyla kesilen görüntülerin GeoTIFF formatı ile piramitler seçeneği kapatılarak bilgisayara yazdırıldığından bahsetmiştik. Bunun nedeni ise Şekil 9 ve 10'da betimlenmiştir. Şekil 9'a göre programcık en hızlı şekilde piramit seçeneği kapatılıp ve çıktı dosyası GeoTIFF secildiğinde çalışmaktadır. Kesilen dosvavi GeoTIFF formati ile yazdırırken piramit seçeneğini açmak işlem süresini ortalama %59 uzatmaktadır (Şekil 10). Eğer, piramit seçeneği kesilen kapalı iken görüntü JPEG2000 formatında (sıkıştırma kalitesi %75) sıkıştırılmak istenirse görüntü kesme süresi, ortalama %246 uzamaktadır (Şekil 10). Piramit seçeneği açıkken görüntüyü JPEG2000 kesilen formatiyla yazdırılmak istenirse görüntü kesme süresi %311 uzamaktadır. Örneğin, ortalama Python programcik ortamında, 201512080838114 adlı görüntüyü piramitsiz ve GeoTIFF formatı ile kesmek için 12,2 dakika çalışmaktadır (Tablo 2). Aynı görüntüyü, piramitli GeoTIFF formati ile kesmek 19,2 dakika, piramitsiz JPEG2000 formatı ile kesmek 42,9 dakika ve piramitli JPEG2000 formatı ile kesmek 49,9 dakika almaktadır. Ayrıca, görüntü kesme süresi görüntünün boyutu ile doğru orantılıdır (Şekil 9).

Kesilen görüntü GeoTIFF formatında, LZW sıkıştırması kullanılarak kayıpsız (lossless) sıkıştırılabilmektedir ve JPEG2000 formatındaki gibi bir sıkıştırma kalitesi seçilememektedir. JPEG2000 formatında ise veri kayıp oranı secilebilir. Programcıkta, ortam seçeneklerinde önceden tanımlı %75 sıkıştırma kalitesi kullanılmaktadır ve yaklaşık kesilen görüntünün boyutu % 75 civarı küçültülebilmektedir. Buna karşın, GeoTIFF formatıyla kaydedilen görüntüler LZW ile sıkıştırılınca, görüntüler ortalama %30 küçültülebilmektedir.

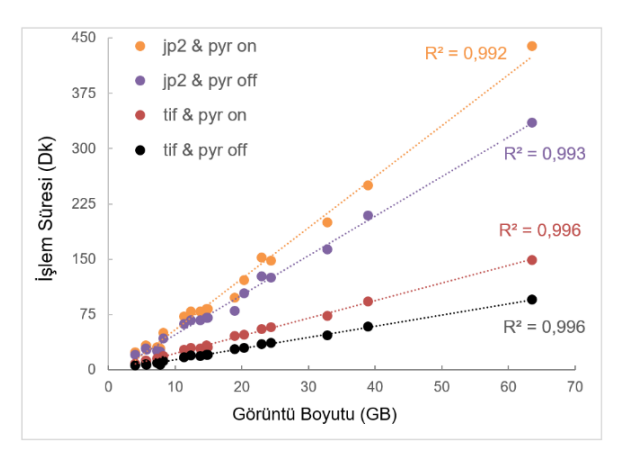

Şekil 9. Görüntü kesme programcığının çıktı dosya formatı ile piramit seçeneği değiştirildiğinde oluşan işlem süreleri ve bu sürelerin görüntü boyutları ile olan ilişkisi.

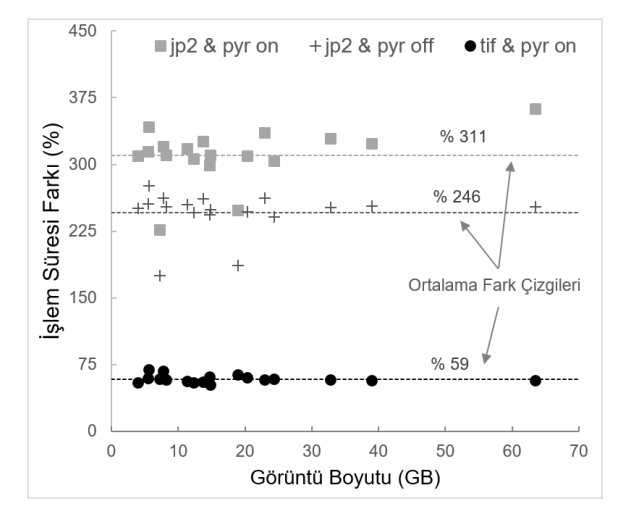

Şekil 10. Görüntü kesme programcığının piramitli GeoTIFF (•), piramitsiz JPEG2000 (+) ve piramitli JPEG2000 formatı (•) ile çalıştırıldığında oluşan işlem sürelerinin, piramitsiz GeoTIFF formatı ile çalıştırıldığında oluşan işlem süresinden farkları.

#### ç. Ağ Üzerinden Görüntü Kesme

Görüntüler, merkezi sunucularda muhafaza edilmektedir. Erişim izni olan bütün kullanıcılar bu görüntülere istedikleri zaman ulaşabilmektedirler. Şu ana kadarki görüntü kesme işlemleri, görüntüler kişisel bilgisayara sunucudan kopyalandıktan sonra bu bilgisayar üzerinde gerçekleştirilmiştir. Buna karşın, kullanıcılar

kişisel görüntü kesim işlemini, görüntüleri bilgisayarlarına transfer etmeden gerçekleştirmek istemektedir. Bu nedenle, görüntü kesme işlemi, ağ üzerinden hem Python hem de ArcGIS Python ortamında gerçekleştirilmiştir ve ortamında kesim süreleri Tablo 4'te ve ArcGIS ortamındakiler ise Tablo 5'te verilmistir. Bu aörüntüler sunucudan islemde. üzerinden okutulup, sunucuya yazılmıştır. Daha sonra bu süreler, aynı Şekil 8 ve 10'daki gibi kişisel bilgisayarda Python ortamında gerçekleştirilen kesme süreleri (Tablo 2) görüntü ile karşılaştırılmıştır (Şekil 11).

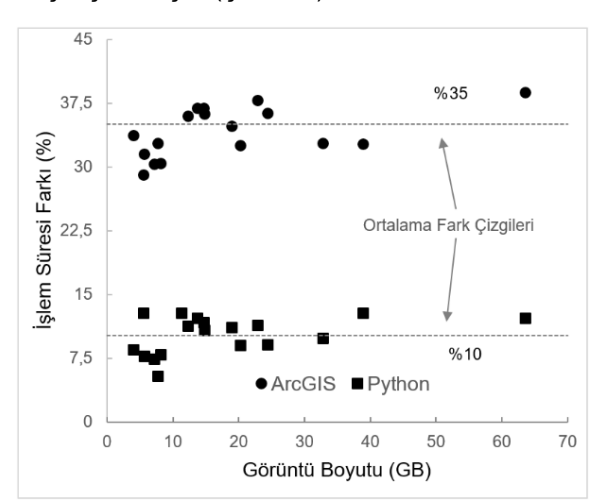

Şekil 11. Görüntü kesme programcığının ArcGIS (●) ve Python (■) ortamında merkezi sunucu (server) bilgisayar üzerinden görüntüleri okuyup tekrar aynı yere yazdırdığında oluşan işlem sürelerinin, kişisel bilgisayar üzerinde Python ortamındaki görüntü kesme süresine göre farkı (Tablo 2).

Şekil 11'e göre, Python ortamındaki görüntü kesme işlem süresi ortalama %10 ve ArcGIS ortamında %35 artmıştır. Toplam 18 görüntünün kesim süresi 476 dakikadan (7 saat 56 dakika) Python ortamında 529 dakikaya (8 saat 49 dakika) ve ArcGIS ortamında ise 648 dakikaya (10 saat 48 dakika) çıkmıştır.

Tablo 1'de verilen 18 görüntünün toplamı yaklaşık 65 GB'tır ve sunucudaki bilgisayar ile kişisel bilgisayar arasındaki dosya transfer hızı ise 80 ile 120 MB/saniye arasında dalgalanmaktadır. Bu hız dosya transferinde gözlemlenen hızdır, bu yüzden sunucuyu kullanan kişi sayısına göre değişiklik gösterebilir. Dosvaların tek yönlü sunucudan kisisel bilgisayara taşınması 10-11 dakika almaktadır. Görüntüler kesildikten sonra GeoTIFF formatından ECW formatina dönüştürülen görüntülerin boyutu daha da azalacağından, görüntülerin sunucuya transferi daha da

kısalacaktır. Böylelikle görüntülerin çift yönlü transferi yaklaşık 20 dakika civarı olacaktır. Sonuç olarak, 18 görüntünün toplam kesim süresi 476 dakikadan (7 saat 56 dakika) 496 dakikaya (8 saat 16 dakika) çıkacaktır ve artış oranı %4 olacaktır.

Tablo 4. Ağ üzerinden gerçekleştirilen görüntü kesme işlemlerinin ortalama çalışma süreleri. Programcık Python ortamında piramit seçeneği kapalı olarak çalıştırılmıştır ve kesilen dosyalar GeoTIFF formatında kaydedilmiştir.

| Görüntü Adı     | Çözünürlüğü<br>Düşürmek<br>(Dk.) | Yeniden<br>Sınıflandırma<br>(Dk.) | Çoğunluk<br>Filtresi<br>(Dk.) | Çözünürlüğü<br>Düşürmek<br>(Dk.) | En Büyük<br>Dikdörtgen<br>Bul (Dk.) | Görüntü<br>Kesme<br>(Dk.) | Toplam<br>Zaman<br>(Dk.) |
|-----------------|----------------------------------|-----------------------------------|-------------------------------|----------------------------------|-------------------------------------|---------------------------|--------------------------|
| 201512080838114 | 2.098                            | 0.010                             | 0.044                         | 0.014                            | 0.001                               | 10.958                    | 13.129                   |
| 201602040752350 | 1.748                            | 0.009                             | 0.041                         | 0.014                            | 0.003                               | 8.308                     | 10.126                   |
| 201602060826344 | 1.603                            | 0.009                             | 0.043                         | 0.014                            | 0.003                               | 7.443                     | 9.118                    |
| 201604010802398 | 0.984                            | 0.010                             | 0.043                         | 0.015                            | 0.003                               | 5.211                     | 6.265                    |
| 201609300804329 | 1.410                            | 0.010                             | 0.042                         | 0.014                            | 0.003                               | 6.373                     | 7.853                    |
| 201701050807586 | 4.884                            | 0.009                             | 0.042                         | 0.014                            | 0.003                               | 27.547                    | 32.501                   |
| 201701060759145 | 5.694                            | 0.010                             | 0.043                         | 0.014                            | 0.001                               | 33.172                    | 38.937                   |
| 201701210833195 | 1.748                            | 0.010                             | 0.043                         | 0.014                            | 0.003                               | 5.489                     | 7.308                    |
| 201702240822210 | 7.868                            | 0.010                             | 0.043                         | 0.014                            | 0.001                               | 43.248                    | 51.187                   |
| 201703160818341 | 5.900                            | 0.010                             | 0.044                         | 0.014                            | 0.003                               | 34.083                    | 40.056                   |
| 201703190846230 | 3.139                            | 0.010                             | 0.045                         | 0.014                            | 0.003                               | 17.703                    | 20.915                   |
| 201703230815038 | 3.156                            | 0.010                             | 0.043                         | 0.014                            | 0.003                               | 18.524                    | 21.752                   |
| 201704040822100 | 3.362                            | 0.010                             | 0.043                         | 0.014                            | 0.003                               | 18.919                    | 22.353                   |
| 201704050814383 | 9.461                            | 0.010                             | 0.042                         | 0.014                            | 0.001                               | 57.177                    | 66.707                   |
| 201704100826060 | 15.070                           | 0.010                             | 0.044                         | 0.014                            | 0.002                               | 91.562                    | 106.704                  |
| 201704270755543 | 3.583                            | 0.009                             | 0.043                         | 0.014                            | 0.002                               | 19.427                    | 23.081                   |
| 201705050834185 | 2.852                            | 0.010                             | 0.044                         | 7.007                            | 0.003                               | 16.722                    | 19.645                   |
| 201705060826176 | 4.625                            | 0.009                             | 0.042                         | 0.014                            | 0.003                               | 26.450                    | 31.144                   |

Tablo 5. Ağ üzerinden gerçekleştirilen görüntü kesme işlemlerinin ortalama çalışma süreleri. Programcık ArcGIS ortamında piramit seçeneği kapalı olarak çalıştırılmıştır ve kesilen dosyalar GeoTIFF formatında kaydedilmiştir.

|                 | Çözünürlüğü | Yeniden       | Çoğunluk | Çözünürlüğü | En Büyük   | Görüntü | Toplam  |
|-----------------|-------------|---------------|----------|-------------|------------|---------|---------|
| Görüntü Adı     | Düşürmek    | Siniflandirma | Filtresi | Düşürmek    | Dikdörtgen | Kesme   | Zaman   |
|                 | (DK.)       | (DK.)         | (DK.)    | (DK.)       | Dui (DK.)  | (DK.)   | (DK.)   |
| 201512080838114 | 3.284       | 0.041         | 0.122    | 0.039       | 0.001      | 12.385  | 15.873  |
| 201602040752350 | 2.902       | 0.044         | 0.130    | 0.042       | 0.001      | 9.177   | 12.296  |
| 201602060826344 | 2.219       | 0.043         | 0.125    | 0.040       | 0.002      | 8.004   | 10.432  |
| 201604010802398 | 1.656       | 0.044         | 0.127    | 0.043       | 0.002      | 5.852   | 7.723   |
| 201609300804329 | 2.312       | 0.039         | 0.127    | 0.040       | 0.001      | 7.066   | 9.585   |
| 201701050807586 | 7.993       | 0.045         | 0.128    | 0.040       | 0.001      | 31.303  | 39.509  |
| 201701060759145 | 9.198       | 0.039         | 0.119    | 0.042       | 0.001      | 38.799  | 48.198  |
| 201701210833195 | 2.960       | 0.040         | 0.130    | 0.040       | 0.001      | 6.035   | 9.206   |
| 201702240822210 | 12.936      | 0.044         | 0.130    | 0.041       | 0.001      | 48.695  | 61.848  |
| 201703160818341 | 9.721       | 0.040         | 0.126    | 0.039       | 0.001      | 40.116  | 50.042  |
| 201703190846230 | 5.155       | 0.044         | 0.125    | 0.039       | 0.002      | 20.158  | 25.523  |
| 201703230815038 | 5.011       | 0.044         | 0.133    | 0.041       | 0.002      | 21.352  | 26.582  |
| 201704040822100 | 5.774       | 0.045         | 0.133    | 0.042       | 0.002      | 21.495  | 27.492  |
| 201704050814383 | 14.514      | 0.045         | 0.012    | 0.039       | 0.001      | 63.767  | 78.490  |
| 201704100826060 | 27.357      | 0.040         | 0.121    | 0.039       | 0.001      | 104.392 | 131.950 |
| 201704270755543 | 5.946       | 0.039         | 0.122    | 0.038       | 0.001      | 22.136  | 28.283  |
| 201705050834185 | 4.683       | 0.045         | 0.130    | 0.041       | 0.002      | 21.596  | 26.497  |
| 201705060826176 | 7.471       | 0.044         | 0.118    | 0.038       | 0.001      | 30.112  | 37.784  |

## 5. SONUÇ VE ÖNERİLER

Bu çalışmada, hava ve uydu görüntülerinin kenar kısmında bulunan veri ile ilgili olmayan siyah kısımlarının, Python programlama dili kullanarak nasıl otomatik kesilebileceği gösterilmiştir. Geliştirilen programcık bu çalışma kapsamında 18 farklı görüntü ile test edilerek anlatılmıştır ama şu ana kadar bu programcık ile 200'den fazla farklı boyutlarda görüntü kesilmiştir. Bu görüntülerin hepsi, programcık tarafından %100 doğrulukla kesilmiştir (görüntülerden veri olmayan kısımlar tamamen arındırılmıştır).

Bu programcık sayesinde gelen görüntüler, kullanıcıya ihtiyaç duyulmadan art arda kesilebilecektir. Bu özellik sayesinde, mesai bitimine yakın başlatılan programcık ile ertesi gün mesai başlangıcına kadar 25-30 görüntü kesilebilecektir. Hafta sonları ise daha fazla görüntü kesilebilmektedir. Böylelikle hem zamandan hem de iş gücünden kazanç oluşacaktır. İlaveten, manuel yöntemde görüntü kullanıcı tarafından kesilirken, kesim alanı göz kararı belirlenmektedir. Bu durumdan dolayı görüntü kenarlarında kalan veri içeren bölümler kesim alanının dışında kalmaktadır ve bu durum veri israfına neden olmaktadır. Programcık savesinde veri israfı en aza indirgenecek ve görüntü kesme islemi belli bir standarda oturtulacaktır.

Bu çalışmada uygulanan yöntem genel olup, başka uygulamaların otomatikleştirilmesi için de kullanılabilir. Mesela, aynı yöntem ile görüntülerin yeryüzüne düşen alanlarını otomatik olarak çıkartan bir grafik kullanıcı arabirimli programcık daha geliştirilmiştir (Raster Footprint; Şekil 5) ve bu programcık 5700 üzeri görüntü ile test edilmiştir. Daha sonra, bu alanların birleştirilmesi ile verisi olmayan bölgeler belirlenmiştir.

Bu yöntemde, hem ArcGIS yazılımında bulunan programcıklar hem de yazılımda olmadığı için baştan geliştirilen programcık, Python dilinde büyük bir programcıkta birleştirilmiştir. Sonrada, programlama bilmeyen kullanıcıların kullanması için, ArcGIS yazılımı çatısı altında bu programcığa grafik kullanıcı arabirimi yapılmıştır.

Sonuçlara göre, görüntüler Python ortamında piramit seçeneği kapalı GeoTIFF formatında en hızlı kesilmektedir. Görüntü kesme işlemi aynı seçenekler ile ArcGIS ortamında yaklaşık %19 daha yavaş gerçekleştirilmektedir. Eğer kesilen görüntüler piramitsiz JPEG2000 sıkıştırma formatı seçenekleri ile kesilmek istenirse kesim süresi %246 artmaktadır. Bu karşın, kesilen görüntüler sıkıştırıldığı için bilgisayarda daha az yer kaplamaktadır. Kesilen görüntüler GeoTIFF ve JPEG2000 formatıyla sırasıyla ortalama %30 ve %75 küçültülebilmektedir. Ayrıca, JPEG2000 formatıyla sıkıştırılma kalitesi yükseltilerek küçültme oranı daha da yükseltilebilir.

Teslim edilen görüntülerin en hızlı biçimde kesilip Sanal Küre sistemine yüklenmesi için, kullanım kolaylığı da göz önünde bulundurularak, görüntülerin ArcGIS ortamında piramit seçeneği kapatılarak GeoTIFF formatıyla kesilmesi en uygunudur. Şu anda bu seçenekler programcığa önceden tanıtılmıştır. Kullanıcılar sadece girdi ve çıktı klasörlerini tanıtarak ve diğer parametreleri görüntü değiştirmeden kesme islemini gerceklestirebilir. Avrıca, sunucu üzerinden görüntülerin okunması ve yazılması görüntü kesme işlemini yavaşlatmaktadır. Bu nedenle, görüntülerin önce kişisel bilgisayara taşındıktan sonra, görüntü kesme işleminin bu bilgisayarda yapılması tavsiye edilmektedir. Daha sonra, ECW formatına dönüştürülen görüntüler sunucuya kopyalanmalıdır. Ayrıca, sunucu ile kişisel bilgisayar arasındaki hız, sunucuya bağlanan kullanıcı sayısı ile ters orantılıdır. Örneğin, aynı anda görüntü kesme islemi sunucu üzerinden birden fazla bilgisayardan başlatılırsa, Sekil 11'de verilen yüzdeler daha da artacaktır ve görüntü kesme süresi daha da artacaktır.

Şu andaki sorun, kesilen görüntülerin CAS sistemine yüklenmeden önce ECW formatına dönüştürülmesidir. ECW formatı Hexagon adlı ticari bir şirkete ait bir dosya formatıdır. Bu yüzden, görüntüleri bu formatta kaydetmek sadece bu şirketin geliştirdiği yazılımlar (ERDAS ve Global Mapper gibi) ile mümkündür. Bu yazılımlarda, ArcGIS yazılımındaki gibi bir programlama dili ile sorunsuz uyum bulunmamaktadır. Eğer ileride ECW formatında görüntü kaydetmek ArcGIS yazılımı ile mümkün olduğunda veya CAS sistemine ECW formatlı görüntü yükleme zorunluluğu değişirse, bu sorun ortadan kalkacaktır.

Bir diğer önemli konu ise, ArcGIS yazılımında, piramit seçeneği, açık olarak programcıklara önceden tanımlanmıştır ve genellikle bu seçenek tarafından değiştirilemez. kullanıcı Ancak. programın ortam seçeneklerini (environment settings) Python kod içinde elle değiştirmek mümkündür. Programcıkta piramit seçeneğini kapatarak hem ortalama %60 civarı zaman kazanılmıştır hem de piramit dosvası oluşturulmadığı için bilgisayarda fazladan yer işgal etmemiştir.

Son konu ise Python dilinde geliştirilen kodlar ArcGIS ArcToolbox'da genelde bulunan programcıklara çok daha hızlı göre çalışabilmektedir. Örneğin, Python da yazılan en büyük dikdörtgen bul kodu, görüntünün içinde kesilecek bölgenin 4 köşe koordinatlarını, 1 sanivenin altında bulabilmektedir. Bu kodlar, Linux tabanlı işletim sistemlerinde çalıştırılarak işlemler daha da hızlandırılabilir. Python dilinde görüntü işleme ve CBS işleri için birçok ücretsiz kütüphane bulunmaktadır ve bu kütüphanelerin Python ile uyumu Linux tabanlı isletim sistemlerinde, Windows tabanlı işletim sistemlerine göre çok güçlüdür. Bu kütüphaneler sayesinde görüntü kesme işlemi ArcGIS'teki programcıklar kullanılmadan da yapılabilir. Böylelikle, görüntü ile işlemler, herhangi bir lisanslı yazılım kullanmadan çok hızlı bir biçimde gerçekleştirilebilir. Ayrıca, yazılan kodlar açık kaynaklı (open-source) olacağı için, bu kodların başka kullanıcılar tarafından da geliştirilme imkânı vardır.

### KAYNAKLAR

- Deng, M., Di L., Han W., Yagci A. L., Peng C., Heo G. (2013). Web-service-based monitoring and analysis of global agricultural drought, Photogrammetric Engineering & Remote Sensing, 79:10, 929-943. DOI: 10.14358/PERS.79.10.929.
- Yagci, A. L., Santanello J. A., Jones J. W. (2017). Estimating evaporative fraction from readily obtainable variables in magrove forests of the Everglades, U.S.A., International Journal of Remote Sensing, 38:14, 3981-4007. DOI: 10.1080/01431161.2017.1312033.
- Yagci, A. L., Di L., Deng M., Yu G., Peng C., (2015). Global agricultural drought mapping: results for the year 2011, 2012 IEEE International Geoscience and Remote Sensing Symposium (IGARSS), pp. 3764-3767. DOI: 10.1109/IGARSS.2012.6350498.
- URL-1: https://www.hgk.msb.gov.tr/kurumsal Erişim Tarihi: 3 Ekim 2017.
- URL-2: https://www.hgk.msb.gov.tr/uf-11-uretimis-akisi.html Erişim Tarihi: 3 Ekim 2017
- URL-3: https://lpdaac.usgs.gov Erişim Tarihi: 29 Kasım 2017

URL-4: https://espa.cr.usgs.gov Erişim Tarihi: 29 Kasım 2017

URL-5: https://www.class.ncdc.noaa.gov Erişim Tarihi: 29 Kasım 2017

URL-6:http://

desktop.arcgis.com/en/arcmap/10.3/tools /environments/compression.htm Erişim Tarihi: 3 Ekim 2017